## QGIS (2.x - 3.x) - Fiche 17 - Ajouter des données à une couche vectorielle avec l'outil « Jointure »

Exemple - On dispose :

- d'une carte des départements français (*contours-simplifies-des-departements-francais-2015.shp*)
- d'un fichier pour tableur donnant le taux de décès attribuables aux particules fines dans les départements métropolitains en 2007-2008 (deces\_part-fines.xlsx)

L'outil « *Jointure* » permet d'afficher les données du second sur une carte des départements français, c'est-à-dire d'ajouter les données du second fichier à celles du premier. Pour cela, on doit disposer d'une colonne de valeurs communes dans les 2 fichiers. La colonne *nom\_dept* du premier et la colonne *département* du second sont équivalentes : elles contiennent toutes les deux les noms des départements français.

| 1. Charger les deux fichiers concernés comme des couches vectorielles (QGIS est capable d'ouvrir un fichier tableur comme une couche vectorielle). | Ajouter une jointure vectorielle  Joindre la couche  Abs Décastance  Abs Décastance                                                                                                    | rt-fines Data •                                                        | <b>K</b> , puis <b>OK</b> .                                                                   |
|----------------------------------------------------------------------------------------------------|----------------------------------------------------------------------------------------------------|------------------------------------------------------------------------|-----------------------------------------------------------------------------------------------|
| Couches                                                                                                    | Champ de jointale de Departement de Departement de Departement de Champ dans la couche cible de Créer un index des attributs sur le champ de la jointure<br>Formulaire dynamique<br>Jointure de table édittal<br>V ghamps joints                                                                                                    |                                                                        | <b>5.</b> Ouvrir la <i>Table d'Attributs</i><br>pour vérifier la réussite de la<br>procédure. |
| • Ouvrir les <b>Propriétés</b> de la couche <b>contours</b> -<br>implifies puis l'onglet <b>Jointure</b> .                                         |                                                                                                    | 2007-2008                                                              | Couvrir la Table<br>Couvrir la Table<br>d'Attributs (F6)<br>α constate que les données sur    |
| <b>3.</b> Cliquer sur <i>Ajouter une nouvelle jointure</i>                                                                                         |                                                                                                    | le<br>ajo                                                              | taux de décès ont bien été<br>outées.                                                         |
| 4. Une nouvelle fenêtre s'ouvre. Choisir :                                                                                                    | Ain Contract of the second second sec | ode_dept<br>nom_dept<br>'aux de décès attribuables aux PM2,5, 2007-200 | 01<br>Ain<br>18 7                                                                             |

- ➔ le fichier contenant les données à ajouter
- ➔ les colonnes contenant les valeurs communes
- ➔ les données à ajouter dans champs joints

Effacer la proposition par défaut dans *Préfixe de nom de champ personnalisé*.

**6.** Pour protéger le fichier *contours-simplifies* ... d'origine, enregistrer éventuellement le fichier modifié sous un autre nom.

Pour cela, clic droit sur la couche, puis *Exporter / Sauvegarder les entités sous ...* puis choisir le nom et l'emplacement du nouveau fichier ainsi créé.